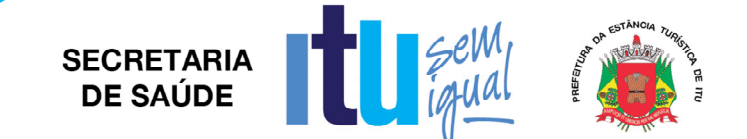

# VIGILÂNCIA SANITÁRIA

# EMISSÃO DE LICENÇA

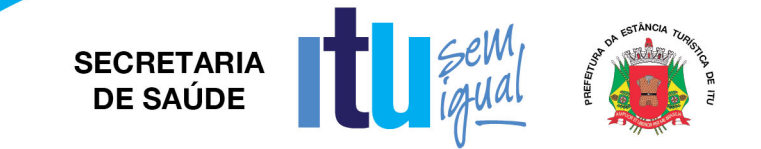

### Acessar o Link:

#### https://sivisa.saude.sp.gov.br/sivisa/cidadao/cidadaoLicenca.consulta.logic

Ou

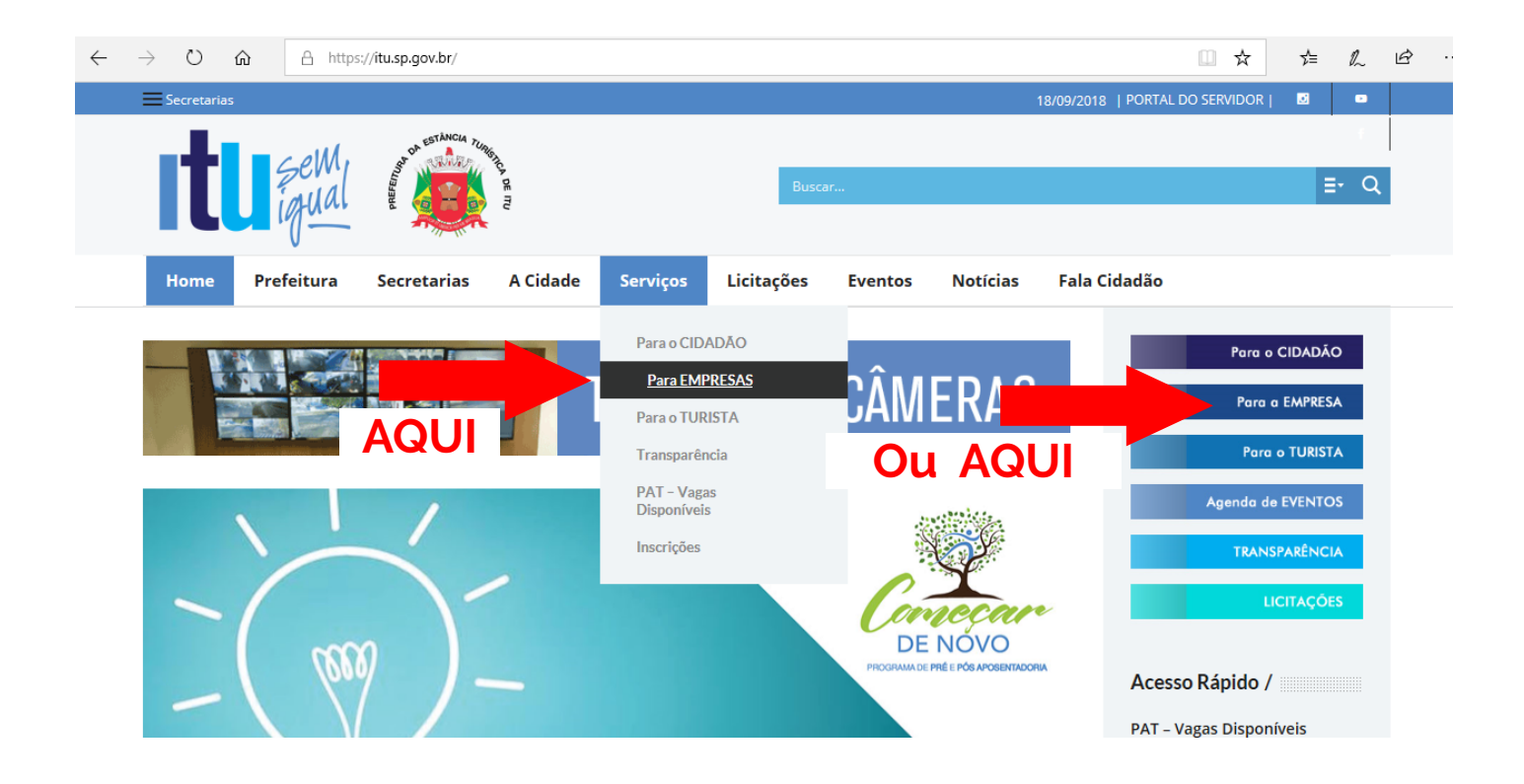

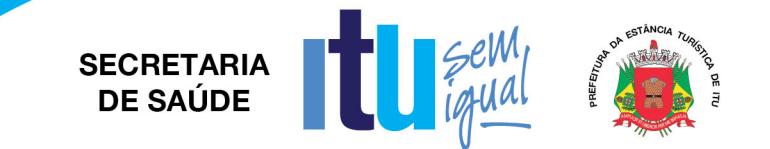

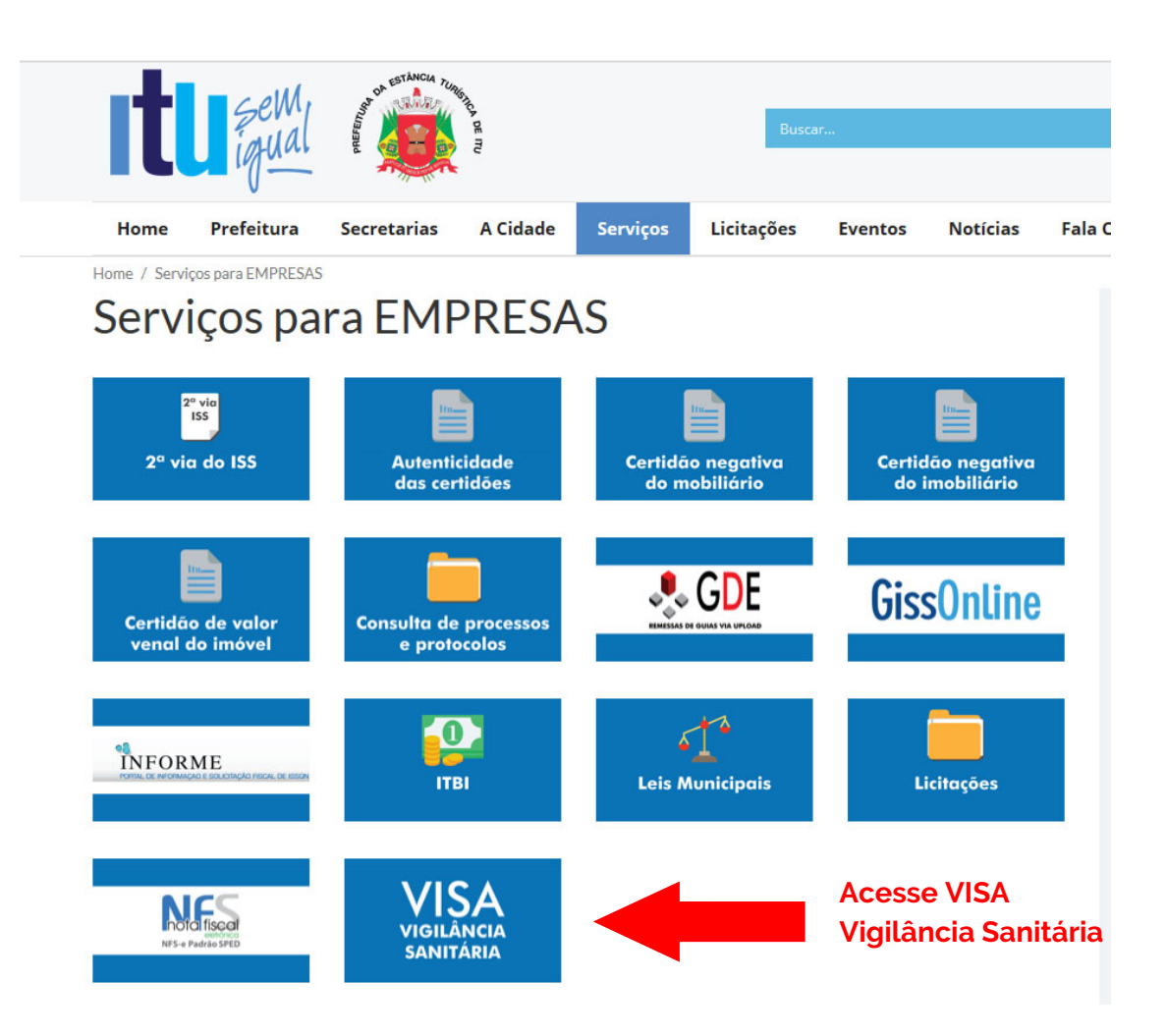

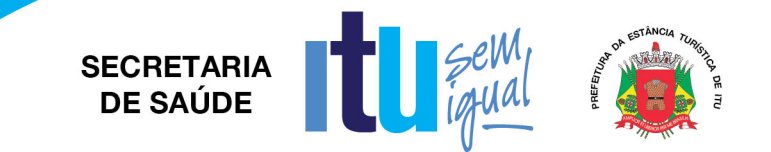

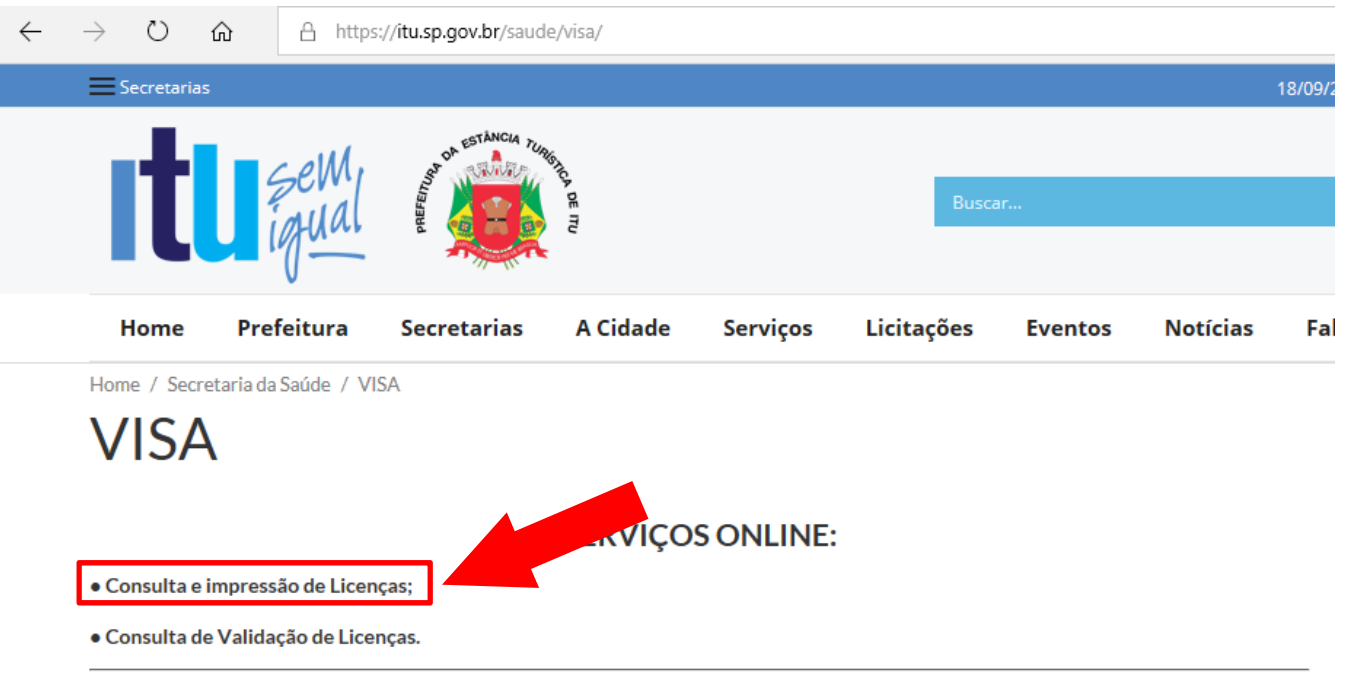

Vigilância Sanitária - Conceito

"Entende-se por vigilância sanitária um conjunto de ações capazes de eliminar, diminuir ou prevenir à saúde e de intervir nos problemas sanitários decorrentes do meio ambiente, da produção e circulação de bens e da prestação de serviços de interesse da saúde, abrangendo:

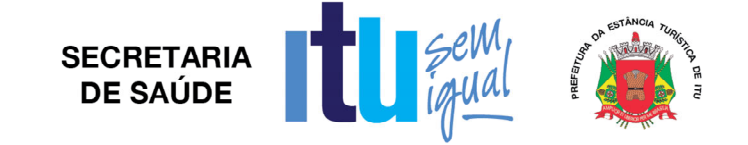

- Inserir número do Protocolo (observação: colocar "ITU" – espaço ITU);
- Inserir CNPJ ou CPF;
- Digitar texto da imagem (caso não consiga visualizar, clique em "gerar outra imagem");
- Clicar em Pesquisar.

| $\leftarrow \rightarrow$ $\circlearrowright$ $\textcircled{a}$                           | https://sivisa.saude.sp.gov.br/sivisa/cidadao/cidadaoLicenca.consulta.logic                                                                                             | □ ☆       | r | չե | h | £ |
|------------------------------------------------------------------------------------------|----------------------------------------------------------------------------------------------------|-----------|---|----|---|---|
| Governo do Estado de São Paulo<br>Secretaria da Saúde<br>Sistema de Informação em Vigilâ | Centro de Vigilancia Santiaria<br>nocia Sanitária (SIVISA)                                                                                                    |           |   |    |   |   |
|                                                                                          | Digite corretamente o texto da imagem.                                                                                                    | 83        |   |    |   |   |
| Consulta Licença                                                                         |                                                                                                    |           |   |    |   |   |
|                                                                                          | Filtro de Pesquisa                                                                                                    |           |   |    |   |   |
| Protocolo:*<br>CPF:*<br>CNPJ:*<br>Digite o texto da imagem:*                             | 694/13 ITU     digite apenas números     dc.634.440/0001-00     digite apenas números     LAU3     L    L    L    L    L    L    L     gerar outra imagem     Qesquisar | instório  |   |    |   |   |
|                                                                                          | Não e possível pesquisar por CPF e CNFJ ao mesmo tempo, apenas aquele que preenchido primeiro permanece obr<br>Clíque na lupa para verificar suas licenças disponíveis  | igatorio. |   |    |   |   |
|                                                                                          | Resultado da Pesquisa                                                                                                    |           |   |    |   |   |
| consulta não retornou resultados                                                         |                                                                                                    |           |   |    |   |   |

🔶 Voltar

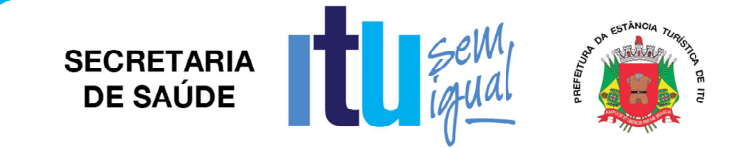

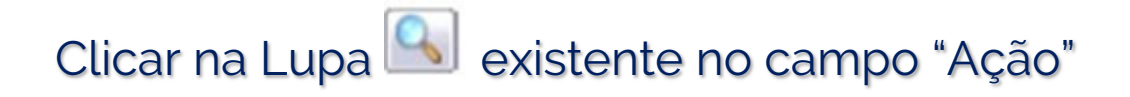

| $\leftarrow \rightarrow \circ$                            | → Ů ŵ A https://sivisa.saude.sp.gov.br/sivisa/cidadao/cidadaoLicenca.consulta.logic |                                                                                                    |                                            |                               | . e  |
|-----------------------------------------------------------|-------------------------------------------------------------------------------------|----------------------------------------------------------------------------------------------------|--------------------------------------------|-------------------------------|------|
| Governo do Estado de<br>Secretaria (<br>Sistema de Inform | e São Paulo<br>la Saúde <sup>Cent</sup><br>nação em Vigilância                      | ro de Vigilancia Sanitaria<br>Sanitária (SIVISA)                                                                                                    |                                            |                               |      |
| Consulta Licença                                          | 3                                                                                   |                                                                                                    |                                            |                               |      |
|                                                           |                                                                                     | Filtro de Pesqui                                                                                                    | isa                                        |                               |      |
| Digite o tex                                              | Protocolo:* 694<br>CPF:* CNPJ:* 465<br>to da imagem:*                               | 4/13 ITU ×<br>digite apenas números<br>.634.440/0001-00 digite apenas números<br>5 L 7 G<br>gerar outra imagem<br>Não é possível pesquisar por CPF e CNPJ ao mesmo tempo,<br>Clique na lupa para verificar suas licenças disponíveis | apenas aquele que preenchido primeiro perm | anece obrigatório.            |      |
|                                                           |                                                                                     | Posultado da Dosc                                                                                                    | quica                                      |                               |      |
| Data do Protocolo                                         | Protocolo                                                                           | Nome Fantasia                                                                                                    | CEVS (Nº de Série)                         | Serviço                       | Ação |
| 26/04/2013                                                | 694/13 ITU                                                                          | UBS 13 - DR. CLAUDIO FRUET ``BAIRRO PORTAL DO EDEN´´                                                                                                    | 352390901-863-000764-1-4                   | Alteração de Dados Cadastrais |      |
| Jm item encontrado                                        |                                                                                     |                                                                                                    |                                            |                               |      |
| <b>A</b>                                                  |                                                                                     | 1                                                                                                    |                                            |                               |      |

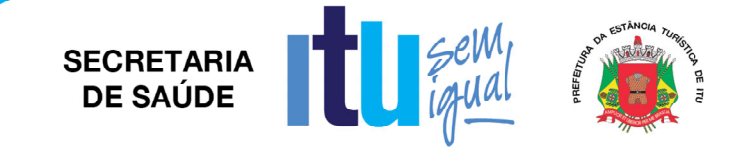

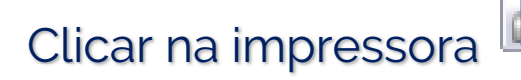

## Clicar na impressora 👜 existente no campo "Ação"

| $\leftarrow$ $\rightarrow$ O $\textcircled{a}$ https://sivisa.sau                                      | de.sp.gov.br/sivisa/cidadao/cidadaoLicenca.acompanhamento.logic?cevsSolicitacaoIdentificacao.id=1284609 |  | ☆ | ∱≣ | h | ŀ |  |
|----------------------------------------------------------------------------------------------------|----------------------------------------------------------------------------------------------------|--|---|----|---|---|--|
| Governo do Estado de São Paulo<br>Secretaria da Saúde<br>Sistema de Informação em Vigilância Sanitária | Santaria<br>(SIVISA)                                                                                    |  |   |    |   |   |  |
| Emissão do Documento                                                                                   |                                                                                                    |  |   |    |   |   |  |
| Identificação da Solicitação                                                                           |                                                                                                    |  |   |    |   |   |  |
| Protocolo:<br>Data do protocolo:<br>Data - consideramento do protocolo:                                | 694/13 ITU<br>26/04/2013                                                                                |  |   |    |   |   |  |
| CNPJ/CPF:                                                                                              | 46.634.440/0001-00 digite apenas números                                                                |  |   |    |   |   |  |
| 🐳 Voltar                                                                                               |                                                                                                    |  |   |    |   |   |  |
| CEVS Vinculados                                                                                        |                                                                                                    |  |   |    |   |   |  |
|                                                                                                    |                                                                                                    |  |   |    |   |   |  |

| Código CEVS              | Тіро            | Situação Atual | Vencimento | Ação |
|--------------------------|-----------------|----------------|------------|------|
| 352390901-863-000764-1-4 | Estabelecimento | DEFERIDO       | 02/10/2014 |      |
| Um item encontrado       |                 |                |            |      |

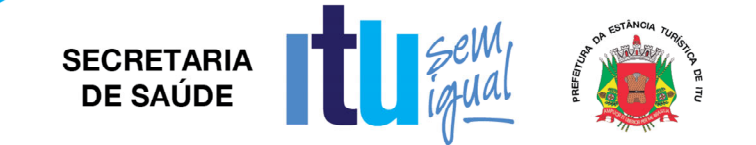

#### Essa é a Assinatura Digital do Documento! Com esse número (e algumas outras informações) é possível verificar sua autenticidade

Nº INSCR. CONSELHO PROF: 23139

UF: SP

O(A) AUTORIDADE SANITÁRIA DA VIGILÂNCIA SANITÁRIA DE ITÚ CONCEDE A PRESENTE LICENÇA DE FUNCIONAMENTO, SENDO QUE SEU (S) RESPONSÁVEL(IS) ASSUME (M) CONHECER A LEGISLAÇÃO SANITÁRIA VIGENTE E CUMPRI-LA INTEGRALMENTE, INCLUSIVE EM SUAS FUTURAS ATUALIZAÇÕES, OBSERVANDO AS BOAS PRÁTICAS REFERENTES ÀS ATIVIDADES E OU SERVIÇOS PRESTADO, RESPONDENDO CIVIL E CRIMINALMENTE PELO NÃO CUMPRIMENTO DE TAIS EXIGÊNCIAS, FICANDO, INCLUSIVE, SUJEITO (S) AO CANCELAMENTO DESTE DOCUMENTO. ASSUMEM AINDA INTEIRA RESPONSABILIDADE PELA VERACIDADE DAS INFORMAÇÕES AQUI PRESTADAS PARA O EXERCÍCIO DAS ATIVIDADES RELACIONADAS E DECLARAM ESTAR CIENTES DA OBRIGAÇÃO DE PRESTAR ESCLARECIMENTOS E OBSERVAR AS EXIGÊNCIAS LEGAIS QUE VIEREM A SER DETERMINADAS PELO ÓRGÃO DE VIGILÂNCIA SANITÁRIA COMPETENTE, EM QUALQUER TEMPO, NA FORMA PREVISTA NO ARTIGO 95 DA LEI ESTADUAL 10.083 DE 23 DE SETEMBRO DE 1998.

ITÚ

LOCAL

02/10/2013 DATA DE DEFERIMENTO

Codigo de Validação: 1535051702101

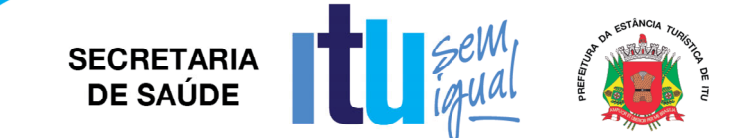

# VALIDAÇÃO DE LICENÇA

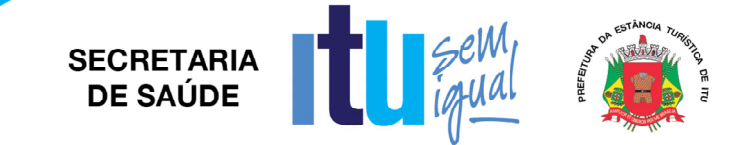

### Acessar o Link:

https://sivisa.saude.sp.gov.br/sivisa/cidadao/cidadaoLicenca.consultaValidacao.logic

## Ou

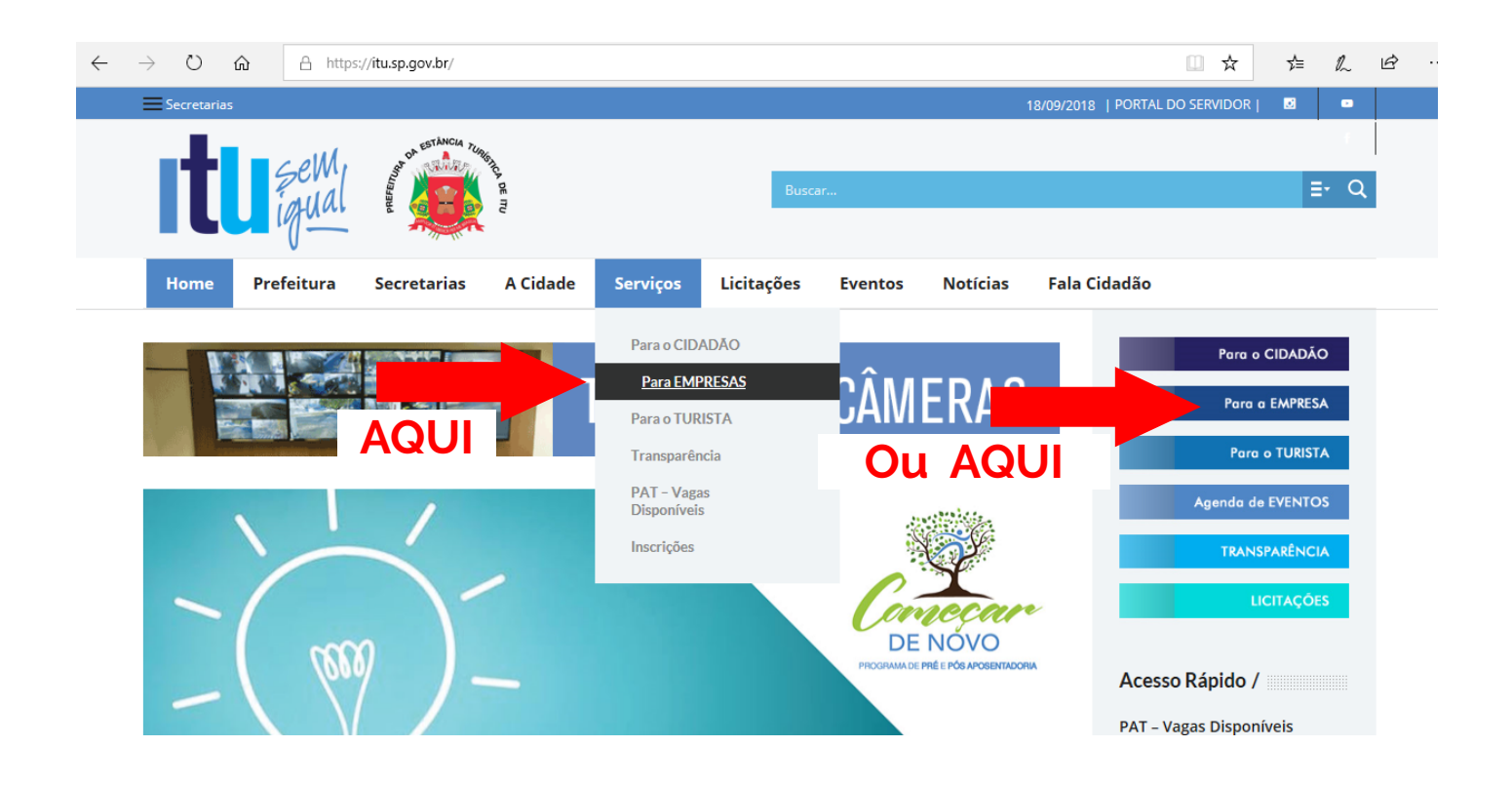

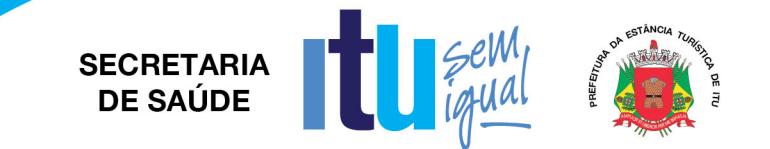

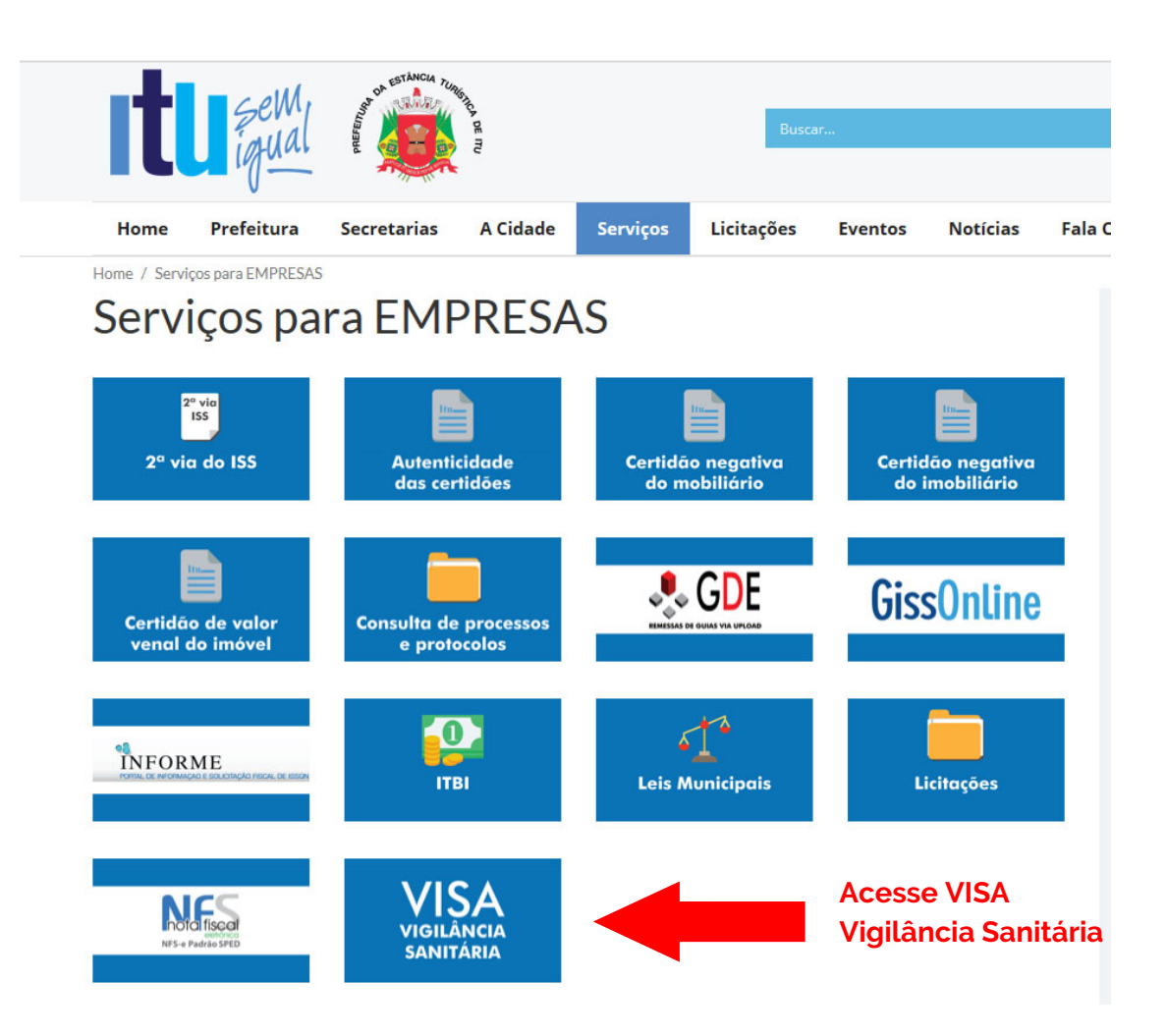

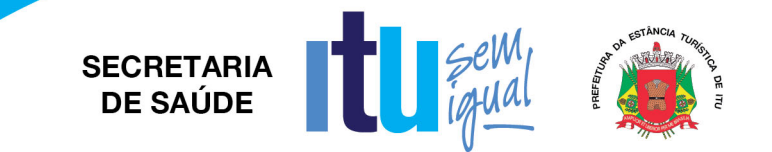

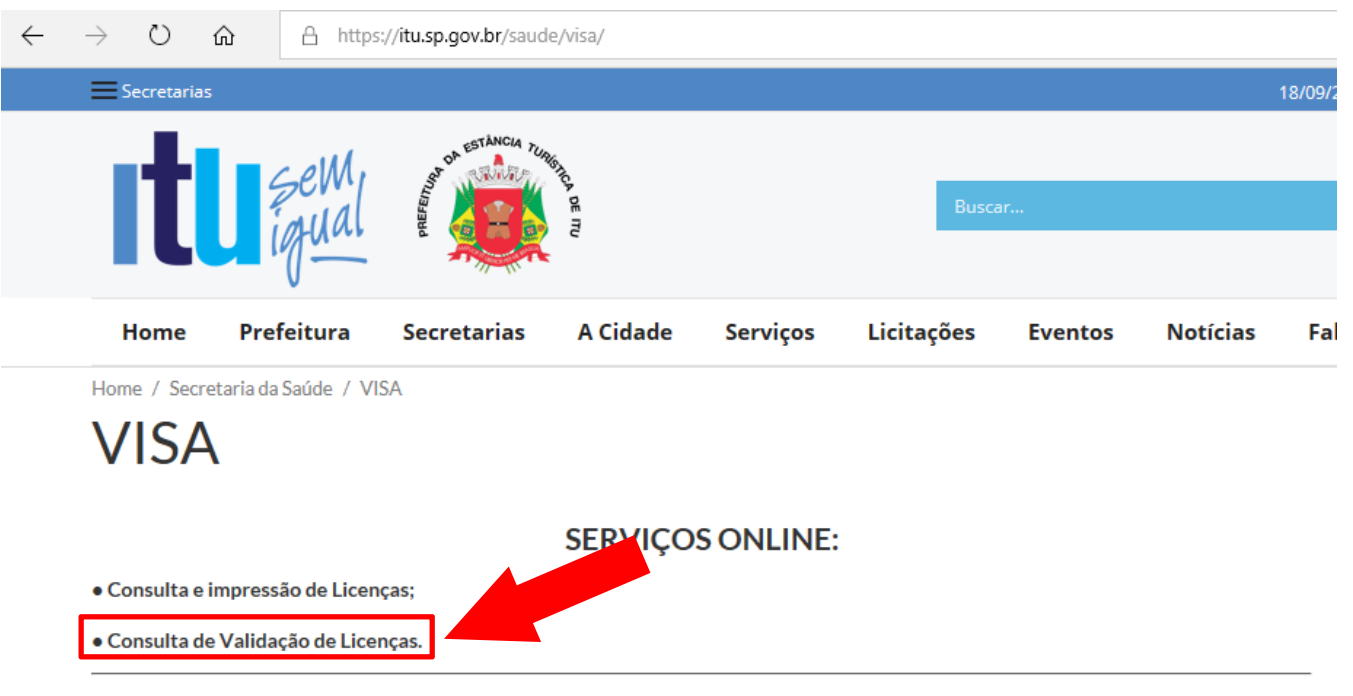

Vigilância Sanitária - Conceito

"Entende-se por vigilância sanitária um conjunto de ações capazes de eliminar, diminuir ou prevenir à saúde e de intervir nos problemas sanitários decorrentes do meio ambiente, da produção e circulação de bens e da prestação de serviços de interesse da saúde, abrangendo:

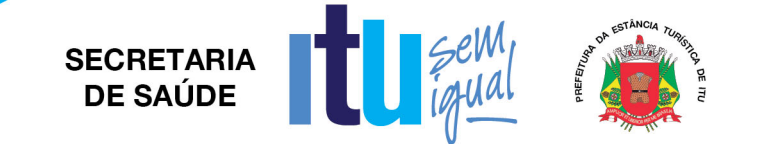

#### Copiar o Código de Validação da Licença

Nº INSCR. CONSELHO PROF: 23139

UF: SP

O(A) AUTORIDADE SANITÁRIA DA VIGILÂNCIA SANITÁRIA DE ITÚ

CONCEDE A PRESENTE LICENÇA DE FUNCIONAMENTO, SENDO QUE SEU (S) RESPONSÁVEL(IS) ASSUME (M) CONHECER A LEGISLAÇÃO SANITÁRIA VIGENTE E CUMPRI-LA INTEGRALMENTE, INCLUSIVE EM SUAS FUTURAS ATUALIZAÇÕES, OBSERVANDO AS BOAS PRÁTICAS REFERENTES ÀS ATIVIDADES E OU SERVIÇOS PRESTADO, RESPONDENDO CIVIL E CRIMINALMENTE PELO NÃO CUMPRIMENTO DE TAIS EXIGÊNCIAS, FICANDO, INCLUSIVE, SUJEITO (S) AO CANCELAMENTO DESTE DOCUMENTO.

ASSUMEM AINDA INTEIRA RESPONSABILIDADE PELA VERACIDADE DAS INFORMAÇÕES AQUI PRESTADAS PARA O EXERCÍCIO DAS ATIVIDADES RELACIONADAS E DECLARAM ESTAR CIENTES DA OBRIGAÇÃO DE PRESTAR ESCLARECIMENTOS E OBSERVAR AS EXIGÊNCIAS LEGAIS QUE VIEREM A SER DETERMINADAS PELO ÓRGÃO DE VIGILÂNCIA SANITÁRIA COMPETENTE, EM QUALQUER TEMPO, NA FORMA PREVISTA NO ARTIGO 95 DA LEI ESTADUAL 10.083 DE 23 DE SETEMBRO DE 1998.

ITÚ

LOCAL

02/10/2013

DATA DE DEFERIMENTO

Codigo de Validação: 1535051702101

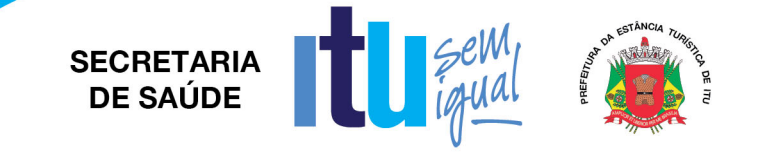

- · Digite o "Código de Validação";
- Digitar texto da imagem;
- (caso não consiga visualizar, clique em "gerar outra imagem") • Clicar em Pesquisar.

| ← → Č ⋒ https://sivisa.saude.sp.gov.br/sivisa/cidadao/cidadaoLicenca.consultaValidacao.logic                                                                  |  | ☆ | h | È |  |
|----------------------------------------------------------------------------------------------------|--|---|---|---|--|
| Governo do Estado de São Paulo<br>Secretaria da Saúde<br>Sistema de Informação em Vigilância Sanitária (SIVISA)<br>Consulta do código de validação da licença |  |   |   |   |  |
| Filtro de Pesquisa                                                                                                    |  |   |   |   |  |
| Código de Validação:* Digite o texto da imagem:* C X Z D gerar outra imagem                                                                                   |  |   |   |   |  |
| J. Pademen                                                                                                    |  |   |   |   |  |

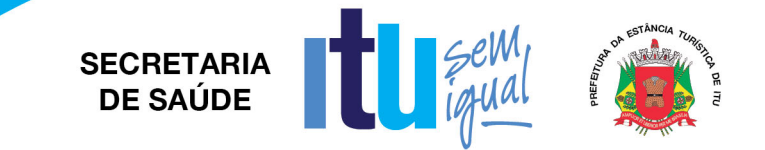

Havendo qualquer dúvida, estamos à disposição nos seguintes canais:

Telefone: (11) 4886-9096 | (11) 4886-9092 E- mail: visa@itu.sp.gov.br Skype: Vigilancia Itu